## **Family Conditions**

**Family Conditions** can be found in the Edlevo App. Tap the Menu on the right side and select **Family Conditions**.

**Existing Family** There are two tabs in the view: Existing Family and Family Conditions. When you open Family Conditions, the view will open directly to Existing Family. Above, you'll see your own details, and below that, the heading "My Family." Under the heading, you'll find the validity period and the details of family members. After the details, you'll see the status of the family change, e.g., whether the family change has been sent.

**Family Conditions** To make a new family change, press **Make Family Change**. If you've already made a family change previously, the system will ask you for confirmation with the question: "Do you want to replace the previous family change with this newer one?" If you press the **Cancel** button, the action will be canceled. If you press the **OK** button, you'll be able to make a new family change.

Your municipality may have written additional information related to making a family change. In this case, the additional information will appear when you start making a new family change. You must check the box confirming that you have read and understood the above information before you can proceed by pressing the **Next** button.

First, select from which date the new family change will be valid. The field will open by tapping the calendar icon. You can remove a family member by pressing the trash can icon next to their name. To add a new family member, press the **+** Add Family Member button. Check the box I confirm that I have provided the correct family details. If you want to cancel making the family change, press the Cancel button. If you want to save the family change you've made, press the Save button.

Updated 19.3.2025.